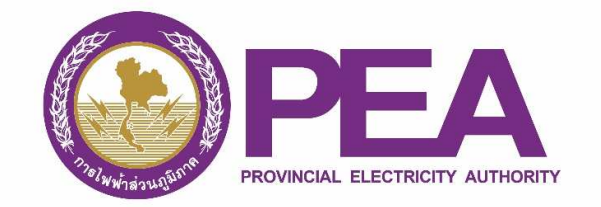

## คู่มือการลงทะเบียน สำหรับผู้ใช้ไฟฟ้า

1. เปิด Web Browser พิมพ์ URL สำหรับลงทะเบียน คือ https://www.ami.pea.co.th/ami.portal/Account/Login

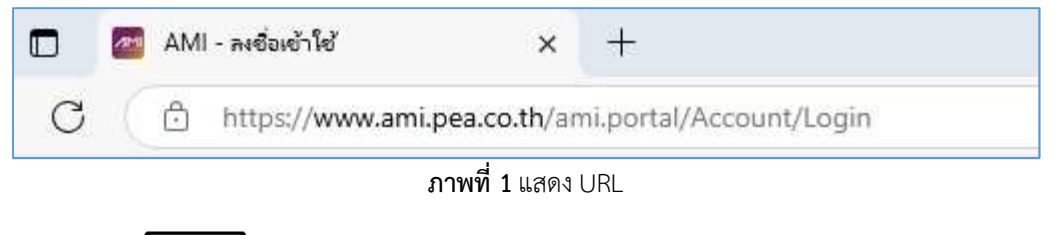

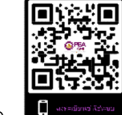

2. สแกน QR Code

ที่แสดงในกระดาษคาร์บอนที่ได้รับจากเจ้าหน้าที่

3. แสดงหน้าจอเข้าสู่ระบบ และให้เลือกเมนู ลงทะเบียน

|         | ลงชื่อเข้าใช้                  |
|---------|--------------------------------|
| Ø       | ชื่อบัญชีผู้เข้าใช้ (Username) |
| <u></u> | รหัสผ่าน                       |
| □ ຈ     | ดจำฉันไว้<br>🕣 ลงชื่อเข้าใช้   |

ภาพที่ 2 แสดงหน้าเข้าสู่ระบบ

4. แสดงหน้าจอเลือกการลงทะเบียนเข้าใช้ระบบ ให้เลือกเมนู ลงทะเบียนเข้าใช้ระบบด้วยกระดาษคาร์บอน สำหรับผู้ใช้ไฟฟ้า

| ลงทะเบียน                                                 |  |
|-----------------------------------------------------------|--|
| สำหรับเจ้าหน้าที่                                         |  |
| 🖉 ลงทะเบียนเข้าใช้ระบบ สำหรับเจ้าหน้าที่การไฟฟ้า          |  |
| 🖉 ลงทะเบียนเข้าใช้ระบบ สำหรับเจ้าหน้าที่บริษัท            |  |
| สำหรับผู้ใช้ไฟฟ้า                                         |  |
| 🖽 ลงทะเบียนเข้าใช้ระบบด้วยกระดาษคาร์บอน สำหรับผู้ใช้ไฟฟ้า |  |
| ८ ลงทะเบียนแล้ว (เพิ่มการติดตั้งมิเตอร์ใหม่)              |  |
| 🖉+ ลงทะเบียนเข้าใช้ระบบ สำหรับผู้ใช้ไฟฟ้า (ได้รับอนุญาต)  |  |
| 🔶 กลับหน้าหลัก                                            |  |

ภาพที่ 3 ลงทะเบียนเข้าใช้ระบบด้วยกระดาษคาร์บอน สำหรับผู้ใช้ไฟฟ้า

 แสดงหน้าจอข้อกำหนดนโยบายคุกกี้และนโยบายการคุ้มครองข้อมูลส่วนบุคคล ซึ่งเป็นไปตามประกาศของการไฟฟ้าส่วน ภูมิภาค เรื่อง นโยบายและแนวปฏิบัติการคุ้มครองข้อมูลส่วนบุคคล พ.ศ. ๒๕๖๓ โดยผู้ลงทะเบียนเข้าใช้ระบบต้องอ่านและ ทำความเข้าใจเกี่ยวกับข้อกำหนดและนโยบายฯ และกด "ยอมรับ"

| () PEA                                                   | ดส พาธการเครบแจงขอมูล                                                                                                    | 14 1444   |
|----------------------------------------------------------|----------------------------------------------------------------------------------------------------|-----------|
| AMI                                                      | เจ้าของข้อมูลมีลิทวิจะได้รับแจ้งข้อมูล กรณีที่ กฟก. ได้รับข้อมูลจากเจ้าของข้อมูลโดยตรง หรือได้รับจากบุคคลที่สาม ตามช่องทางลื่อสารของ กฟก.                                  | ลงชอเขาใช |
|                                                          | ๔. ข้อสงวนสิทธิ                                                                                                    |           |
|                                                          | กฟก. ขอสงวนสิทธิในการปฏิเสธกำร้องขอตามข้อ ๓. กรณีดังต่อไปนี้                                                                                                    |           |
|                                                          | (๑) กฎหมายกำหนดให้สามารถดำเนินการได้                                                                                                    |           |
|                                                          | (๒) ข้อมูลส่วนบุคคลถูกทำให้ไม่ปรากฏชื่อ หรือบอกลักษณะอันสามารถระบุทัวเข้าของข้อมูลได้                                                                                      |           |
|                                                          | (๓) ผู้ยื่นคำร้องไม่มีหลักฐานยืนยันว่าเป็นเจ้าของข้อมูลหรือเป็นผู้มีอำนาจในการยื่นคำร้องขอ ดังกล่าว                                                                        |           |
|                                                          | (๔) คำร้องขอดังกล่าวไม่สมเหตุสมสล เช่น กรณีที่ผู้ร้องขอไม่มีสิทธิตามกฎหมาย หรือไม่มีช้อยูล ส่วนบุคคลนั้นอยู่ที่ กฟก. เป็นต้น                                               |           |
|                                                          | (๔) คำร้องขอดังกล่าวเป็นคำร้องขอฟุมเพื่อย เช่น เป็นคำร้องขอที่มีลักษณะเดียวกัน หรือมีเนื้อหา เดียวกันซ้ำ ๆ กันโดยไม่มีเหตุอันสมควร เป็นต้น ๆ                               |           |
|                                                          | <ol> <li>การปรับปรุงมโยบายการคุ้มครองข้อมูลส่วนบุคคล</li> </ol>                                                                                                    |           |
|                                                          | 🚓 กฟก. จะปรับปรุงนโยบายการคุ้มครองข้อมูลส่วนบุคคล เพื่อให้สอดคล้องกับการเปลี่ยนแปลง ของกฎหมายและการดำเนินงานของ กฟก. รวมถึงอาจปรับปรุงเพื่อให้สอดคล้องกับความ              |           |
|                                                          | ศิตเห็นและข้อเสนอแนะ จากเจ้าของข้อมูล โดย กฟภ. จะประกาศแจ้งให้ทราบอย่างชัดเจนก่อนจะเริ่มดำเนินการ หรืออาจส่งประกาศ แจ้งเตือนให้เจ้าของข้อมูลทราบโดยตรงตามข่องทางการสื่อสาร |           |
|                                                          | 1084 กฟก.                                                                                                    |           |
|                                                          | 化 เจ้าของข้อมูลสามารถให้ข้อคิดเห็นและสอบถามข้อมูลเพิ่มได้ที่เจ้าหน้าที่ดุ้มครองข้อมูล ส่วนบุคคล หรือสำนักงานการไฟฟ้าส่วนภูมิภาค สำนักงานใหญ่ เลขที่ boo ถนน                |           |
|                                                          | งามวงศ์วาน แขวงลาดยาว เขตจตุจักร กรุงเทพฯ ๑๐๙๐๐ เว็บไซต์ https://www.pea.co.th หรือ Call Center ๑๑๒๙ หรือที่สำนักงาน การไฟฟ้าส่วนภูมิภาคทั่วประเทศ                         |           |
|                                                          | ประกาศนี้ให้มีผลใช้บังกับทั้งแต่รันที่ ๒๙ พฤษภาคม ๒๕๖๙ เป็นต้นไป                                                                                                    |           |
| ระบบบริหารจัดการใ                                        |                                                                                                    |           |
| โครงการติดตั้งระบ<br>© สงวนลิขสิทธิ์ 25<br>เพวร์ซิษ 10.0 | ບະຍອນຮັບ                                                                                                    |           |
| 100500 10.0                                              |                                                                                                    |           |

ภาพที่ 4 นโยบายคุกกี้และนโยบายการคุ้มครองข้อมูลส่วนบุคคล

 แสดงหน้าจอหนังสือแจ้งการคุ้มครองข้อมูลส่วนบุคคล (Privacy Notice) สำหรับผู้ใช้ไฟฟ้าของ กฟภ. ซึ่งเป็นไปตาม พระราชบัญญัติคุ้มครองข้อมูลส่วนบุคคล พ.ศ. ๒๕๖๒ และกฎหมายลำดับรองที่เกี่ยวข้อง โดยผู้ลงทะเบียนเข้าใช้ระบบต้อง อ่านและทำความเข้าใจเกี่ยวกับข้อกำหนดและรายละเอียด และกด "ยอมรับ"

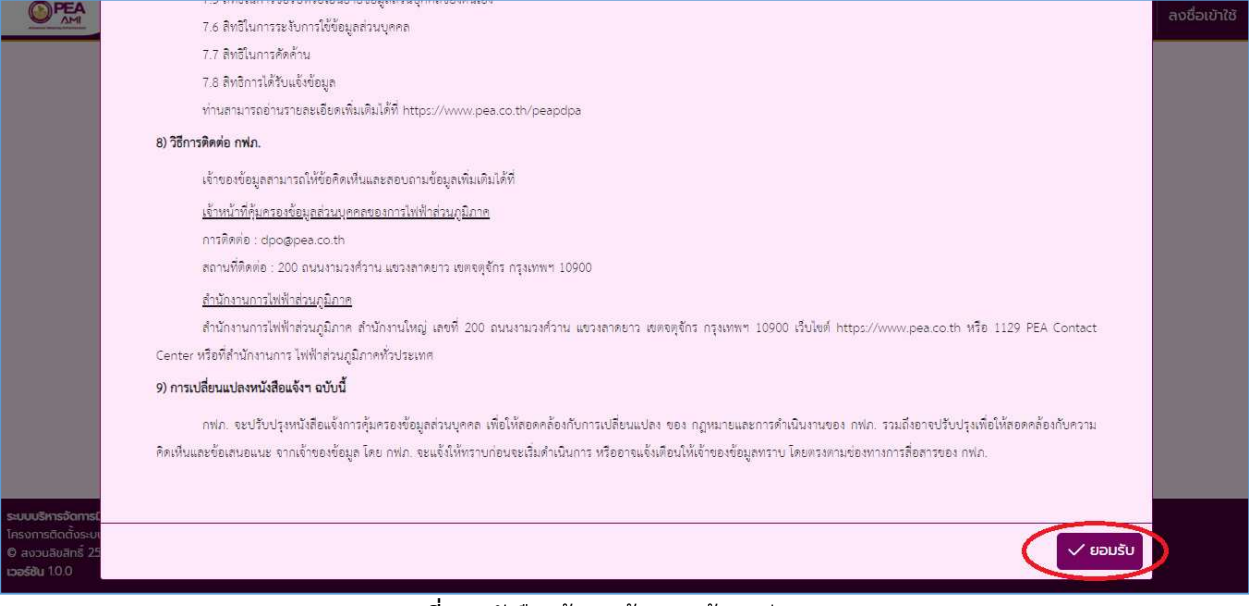

ภาพที่ 5 หนังสือแจ้งการคุ้มครองข้อมูลส่วนบุคคล

7. แสดงหน้าจอหนังสือแจ้งข้อมูลในการเก็บรวบรวม ใช้ และเปิดเผยข้อมูลส่วนบุคคล ตามมาตรา ๒๓ ตามที่ผู้ใช้ไฟฟ้าได้มีการ ทำนิติกรรมสัญญากับการไฟฟ้าส่วนภูมิภาค ซึ่งผู้ลงทะเบียนเข้าใช้ระบบต้องอ่านและทำความเข้าใจตามที่การไฟฟ้าส่วน ภูมิภาคกำหนด โดยที่กด "ยินยอม" หมายถึง ผู้ใช้ไฟฟ้ายินยอมให้การไฟฟ้าส่วนภูมิภาคนำข้อมูลตามข้อกำหนดไปใช้ได้ และ กด "ไม่ยินยอม" หมายถึง ผู้ใช้ไฟฟ้าไม่ยินยอมให้การไฟฟ้าส่วนภูมิภาคนำข้อมูลตามข้อกำหนดไปใช้

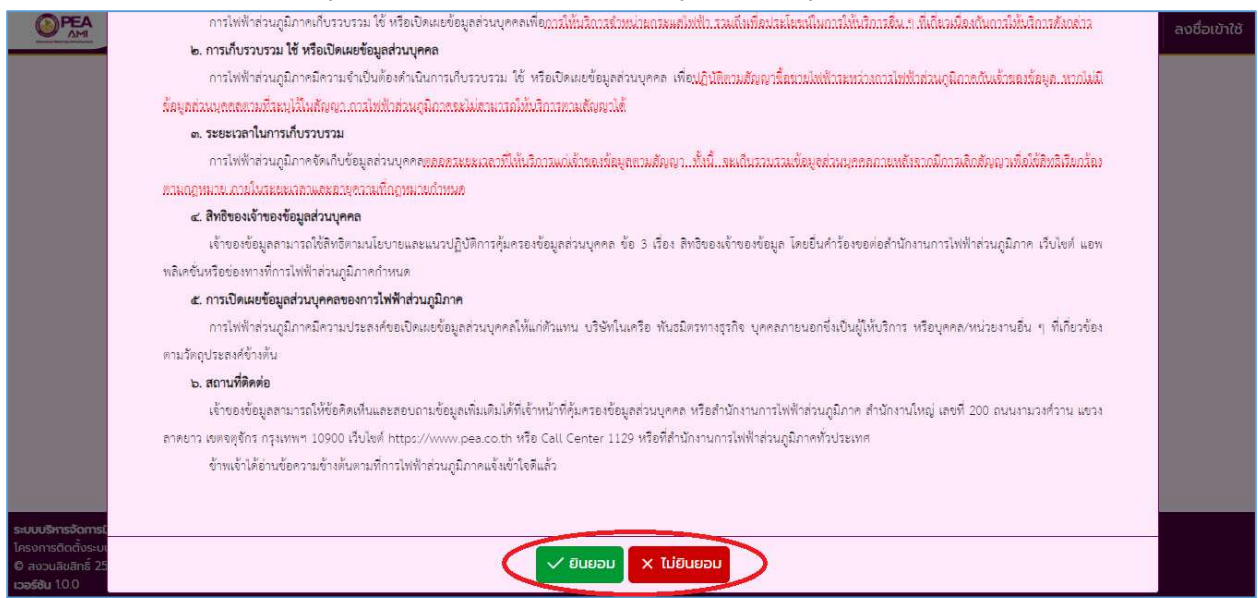

ภาพที่ 6 หนังสือแจ้งข้อมูลในการเก็บรวบรวม ใช้ และเปิดเผยข้อมูลส่วนบุคคล

 การกรอกข้อมูลในกระดาษคาร์บอน ซึ่งเป็นเอกสารสำคัญที่ได้จากเจ้าหน้าที่ โดยต้องกรอกข้อมูล บัญชีผู้ใช้ไฟฟ้า (1), หมายเลขมิเตอร์ (2), รหัสยืนยัน (3) และกดปุ่ม "ตรวจสอบ"

| ลงทะเบียนเ       | ข้าใช้ระเ | มบด้วยกระดา    | เษคาร์บส | อน         |                  |
|------------------|-----------|----------------|----------|------------|------------------|
| บัญชีผู้ใช้ไฟฟ้า | (1)       | หมายเลขมิเตอร์ | (2)      | รหัสยืนยัน | (3)              |
| 021234567890     |           | 0123456789     |          | 1234       |                  |
|                  | )         |                |          | ← na       | ลับหน้าลงทะเบียน |
|                  |           |                |          |            |                  |
|                  |           |                |          |            |                  |
|                  |           |                |          |            |                  |
|                  |           |                |          |            |                  |
|                  |           |                |          |            |                  |
|                  |           |                |          |            |                  |

**ภาพที่ 7** กรอกข้อมูล บัญชีผู้ใช้ไฟฟ้า, หมายเลขมิเตอร์ และรหัสยืนยัน

| Advanced Met                                                                                                    | ering Infrastructure                                                                                                    | USER NAME & PASSWORD                                                     |
|----------------------------------------------------------------------------------------------------|----------------------------------------------------------------------------------------------------|--------------------------------------------------------------------------|
|                                                                                                    |                                                                                                    | Contact AMI Data Center                                                  |
| PEA NO : 0123456789                                                                                                    |                                                                                                    | Tel. (662) 590 5144                                                      |
| ขั้นตอนการลงทะเบียน                                                                                                    |                                                                                                    |                                                                          |
|                                                                                                    |                                                                                                    | (OPTA                                                                    |
| <ol> <li>เข้าเว็บไซด์ https://www.an</li> <li>ลงทะเบียนโดยใช้ บัญชีผู้ใช้<br/>ที่ได้รับจากเจ้าหน้าที่ และดำเ<br/>https://www.ami.pea.co.th</li> <li>สำหรับการดข้อมลการใช้พลัง</li> </ol>                                           | ni.pea.co.th/ami.portal/Account/Logir<br><b>ไฟฟ้า, หมายแลขมิเตอร์</b> และ <b>รหัสยืน</b><br>นินการเปลี่ยนรหัสผ่าน (สามารถดาวน์โห<br>/download/คู่มือการลงทะเบียนสำหรับผู่<br>ภานไฟฟ้า สามารถดาวน์โหลดค่มือการใจ                      | n หรือ สแกน QR Code<br>ยัน<br>เลด<br>เป็ช้ไฟฟ้า)<br>ยังานได้จากเว็บไซต์  |
| 1. เข้าเว็บไซด์ https://www.an<br>2. ลงทะเบียนโดยใช้ <b>บัญชีผู้ใช้</b><br>ที่ได้รับจากเจ้าหน้าที่ และดำเ<br>https://www.ami.pea.co.th<br>3. สำหรับการดูข้อมูลการใช้พลัง                                                           | ni.pea.co.th/ami.portal/Account/Logir<br><b>ไฟฟ้า, หมายแลขมิเตอร์</b> และ <b>รหัสยืน</b><br>นินการเปลี่ยนรหัสผ่าน (สามารถดาวน์โห<br>/download/คู่มือการลงทะเบียนสำหรับผุ<br>บานไฟฟ้า สามารถดาวน์โหลดคู่มือการใช                      | n หรือ สแกน QR Code<br>ยัน<br>เลด<br>เป็ช้ไฟฟ้า)<br>ชังานได้จากเว็บไซต์  |
| <ol> <li>เข้าเว็บไซด์ https://www.an</li> <li>ลงทะเบียนโดยใช้ บัญชีผู้ใช้<br/>ที่ได้รับจากเจ้าหน้าที่ และดำเ<br/>https://www.ami.pea.co.th</li> <li>สำหรับการดูข้อมูลการใช้พลัง<br/>บัญชีผู้ใช้ไฟฟ้า</li> </ol>                    | ni.pea.co.th/ami.portal/Account/Login<br>ไฟฟ้า, หมายแลขมิเดอร์ และ รหัสยืน<br>นินการเปลี่ยนรหัสผ่าน (สามารถดาวน์โห<br>/download/คู่มือการลงทะเบียนสำหรับผู้<br>ภานไฟฟ้า สามารถดาวน์โหลดคู่มือการไข<br>: 021234567890                 | n หรือ สแกน QR Code<br>ยัน<br>เลด<br>มู้ใช้ไฟฟ้า)<br>ยังานได้จากเว็บไซด์ |
| <ol> <li>เข้าเว็บไซด์ https://www.an</li> <li>ลงทะเบียนโดยใช้ บัญชีผู้ใช้<br/>ที่ได้รับจากเจ้าหน้าที่ และดำเ<br/>https://www.ami.pea.co.th</li> <li>สำหรับการดูข้อมูลการใช้พลัง<br/>บัญชีผู้ใช้ไฟฟ้า<br/>หมายเลขมิเตอร์</li> </ol> | ii.pea.co.th/ami.portal/Account/Logir<br>ไฟฟ้า, หมายแลขมิเตอร์ และ รหัสยืน<br>นินการเปลี่ยนรหัสผ่าน (สามารถดาวน์โห<br>/download/คู่มือการลงทะเบียนสำหรับผู้<br>ภานไฟฟ้า สามารถดาวน์โหลดคู่มือการไข<br>: 021234567890<br>: 0123456789 | n หรือ สแกน QR Code<br>ยัน<br>เลด<br>เป็นไฟฟ้า)<br>ยังานได้จากเว็บไซด์   |

**ภาพที่ 8** ตัวอย่างเอกสารสำคัญจากเจ้าหน้าที่

 กำหนด ชื่อผู้เข้าใช้ (Username) เมื่อผ่านกระบวนการตรวจสอบข้อมูลและถูกต้องตามการติดดั้งมิเตอร์และอุปกรณ์ ประกอบแล้ว ระบบจะให้ผู้ลงทะเบียนระบุ ชื่อผู้เข้าใช้ (Username) (1) ซึ่งจะต้องไม่ซ้ำกับชื่อผู้เข้าใช้อื่นในระบบ และกดปุ่ม "ตรวจสอบ"

| ลงทะเบียนเข้าใช้ระ               | ะบบด้วยกระดาษศ | การ์บอน             |
|----------------------------------|----------------|---------------------|
| บัญชีผู้ใช้ไฟฟ้า                 | หมายเลขมิเตอร์ | รหัสยืนยัน          |
| 021234567890                     | 0123456789     | 1234                |
| ชื่อผู้เข้าใช้ <mark>(1</mark> ) |                |                     |
| Somchai.D                        |                |                     |
| 🗸 ตรวจสอบ                        |                | 🔶 กลับหน้าลงทะเบียน |

**ภาพที่ 9** กรอกข้อมูล ชื่อผู้เข้าใช้ (Username)

- เปลี่ยนรหัสผ่านตามรูปแบบที่กำหนด เมื่อตรวจสอบชื่อผู้เข้าใช้ หรือ Username ผ่านแล้ว ระบบจะให้ผู้ลงทะเบียนกรอก รหัสผ่าน (1) และ ยืนยันรหัสผ่าน (2) ซึ่งจะต้องเป็นไปตามเงื่อนไขและรูปแบบที่กำหนดดังนี้
  - ตัวอักษรพิมพ์เล็ก (a-z) อย่างน้อย 1 ตัว
  - ตัวอักษรพิมพ์ใหญ่ (A-Z) อย่างน้อย 1 ตัว
  - ตัวเลข (0-9) อย่างน้อย 1 ตัว
  - อักขระพิเศษ (@, #, &, !...) อย่างน้อย 1 ตัว
  - มีความยาวอย่างน้อย 10 ตัวอักษร

นอกจากนี้ผู้ลงทะเบียนจำเป็นต้องกรอกข้อมูลรายละเอียดดังต่อไปนี้ ชื่อเต็ม (3), อีเมล์ (4), เบอร์โทรศัพท์ (5), ชื่อผู้ติดต่อ (6), อีเมล์ ผู้ติดต่อ (7), เบอร์โทร. ผู้ติดต่อ (8) และ ที่อยู่ผู้ติดต่อ (9) และกดปุ่ม "ลงทะเบียน"

| 021234567890         0123456789         1234           50x9         1234           50x9         1234           50x0x1x10         5           5x8x4hu (1)         5           5x8x4hu (2)         5           5x0x1x10         5           6 x5x1x10         6           6 x5x1x10         6           6 x5x1x10         12           6 x5x1x10         12           6 x5x1x10         12           6 x5x1x10         12           6 x5x1x10         12           6 x5x1x10         12           6 x5x1x10         12           6 x5x1x10         12           6 x5x1x10         12           6 x5x1x10         12           6 x5x1x10         12           6 x5x1x10         12           6 x5x1x10         12           7 x5x1x10         12           7 x5x1x10         12           8 x51x10         12           8 x51x10         12           9 x51x10         12           9 x51x10         12                                                                                                    |
|----------------------------------------------------------------------------------------------------|
| ອັດຜູ້ພ້າໄດ້<br>SomchalD<br>Srahu (1)<br>                                                                                                    |
| Somchal D<br>shahu (1)<br><br>Buðushakhu (2)<br><br>Citshuskukhu (2)<br><br>Citshuskukhu (2)<br><br><br>Citshuskukhu (2)<br><br><br>Citshuskukhu (2)<br><br>Citshuskukhu (2)<br><br>Citshuskukhu (2)<br><br>Citshuskukhu (2)<br><br>Citshuskukhu (2)<br><br><br>Citshuskukhu (2)<br><br>Citshuskukhu (2)<br><br>Citsh |
| sňakhu (1)<br><br>ຍິມປິມsňakhu (2)<br>                                                                                                    |
| ຄົມຄົນຮກັດທຳລິກ (ລ-2) ຂຢາບັດບັບ 1 ຕັວ           ດ້ວດັບທະຫົດທຳລິກ (ລ-2) ຂຢາບັດບັບ 1 ຕັວ           ດ້ວດັບທະຫົດທຳລິກ (ລ-2) ຂຢາບັດບັບ 1 ຕັວ           ດ້ວດກະຫຄົດທຳລິກ (ລ-2) ຂຢາບັດບັບ 1 ຕັວ           ດ້ວດກະຫຄົດທຳລິກ (ລ-2) ຂຢາບັດບັບ 1 ຕັວ           ດ້ວກະຫະຄົດທຳລິກ (ລ-2) ຂຢາບັດບັບ 1 ຕັວ           ດ້ວກະຫະຄົດທຳລິກ (ລ-2) ຂຢາບັດບັບ 1 ຕັວ           ດ້ວກະຫະຄົດທຳລິກ           ດ້ວກະຫະຄົດທຳລິກ           ດ້ອງ ຂອງຄະດີຄ່າງ           ດ້ອງຄະຫະຄົດ           ດ້ອງຄະຫະຄົດ           ດ້ອງຄະຫະຄົດ           ອັດກະຫະຄົດ           ດ້ອງ ຂອງຄະຫຼາຍ           ດ້ອງຄະຫະຄົດ           ດ້ອງຄະຫະຄົດ           ດ້ອງຄະຫຼາຍ           ດ້ອງຄະຫຼາຍ                                                                                                    |
| ຍົມປົນຮັກສາຄ່ານ (2)<br>                                                                                                    |
|                                                                                                    |
|                                                                                                    |
| อัเมล์ (4) เบอร์ไกรสัพท์ (5)<br>somchai dogmail.com 0123456789                                                                                                    |
| somchaid@gmail.com 0123456789                                                                                                    |
| ก็อนัสิดต่อ (6)                                                                                                    |
|                                                                                                    |
| สมชัย                                                                                                    |
| อีเมล์ ผู้ติดต่อ (7) เบอร์ไทร. ผู้ติดต่อ (8)                                                                                                    |
| somchai.d@gmail.com 0123456789                                                                                                    |
| ที่อยู่ผู้ติดต่อ (9)                                                                                                    |
| 1 ต.เชิงดอย อ.ดอยสะเก็ด จ.เชียงใหม่ 50220                                                                                                    |

ภาพที่ 10 กรอก รหัสผ่านและรายละเอียด

11. แสดงหน้าต่างลงทะเบียนเรียบร้อยแล้ว

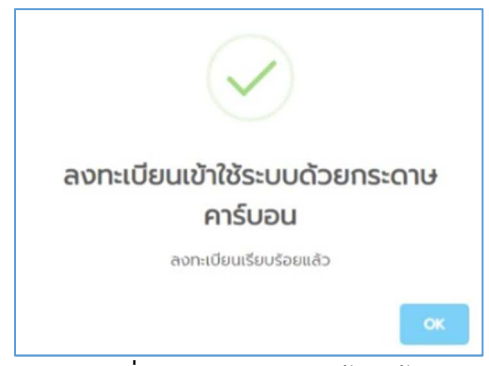

**ภาพที่ 11** ลงทะเบียนเรียบร้อยแล้ว